## Utilisation du tableur

Microsoft Excel et LibreOffice Calc sont des tableurs permettant de créer des feuilles de calcul.

Une feuille de calcul permet d'automatiser des calculs qui seraient laborieux manuellement.

Chacune des <mark>cellules</mark> est repérée par une lettre (colonne) et un nombre (ligne) : sa <mark>référence</mark>.

Une <mark>plage</mark> de cellules est un ensemble de cellules adjacentes formant un rectangle. On désigne une plage par la référence de la cellule en haut à gauche suivie de celle en bas à droite.

## Important :

- La référence d'une cellule ou d'une plage de cellules est toujours obtenue avec la souris.
- On peut sélectionner plusieurs cellules disjointes en maintenant Ctrl enfoncée.
- Une cellule peut contenir une valeur numérique (nombre) ou alphanumérique (chiffres et lettres) ou une formule (dans ce cas l'écriture commence par = ).

| E6 |              | - f <sub>x</sub> Σ - = |          |          |              |
|----|--------------|------------------------|----------|----------|--------------|
|    | A            | В                      | С        | D        | E            |
| 1  | Bilan annuel |                        |          |          |              |
| 2  |              |                        |          |          |              |
| 3  |              | Impôt mensualisé :     |          | 534 €    |              |
| 4  |              |                        |          |          |              |
| 5  | mois         | Recette                | Dépenses | Bénéfice | Bénéfice net |
| 6  | janvier      | 12 568 €               | 8 695 €  | 3 873 €  |              |
| 7  | février      | 9 256 €                | 6 785 €  | 2 471 €  |              |
| 8  | mars         | 10 124 €               | 8 758 €  | 1 366 €  |              |
| 9  | avril        | 11 041 €               | 8 256 €  | 2 785 €  |              |
| 10 | mai          | 12 952 €               | 9 653 €  | 3 299 €  |              |
| 11 | juin         | 13 059 €               | 9 562 €  | 3 497 €  |              |
| 12 | juillet      | 11 569 €               | 7 865 €  | 3 704 €  |              |
| 13 | août         | 4 239 €                | 1 596 €  | 2 643 €  |              |
| 14 | septembre    | 10 896 €               | 8 542 €  | 2 354 €  |              |
| 15 | octobre      | 11 569 €               | 8 356 €  | 3 213 €  |              |
| 16 | novembre     | 9 547 €                | 6 054 €  | 3 493 €  |              |
| 17 | décembre     | 11 032 €               | 8 246 €  | 2 786 €  |              |
| 18 | Total annuel |                        |          |          |              |
|    |              |                        | -        |          | 1            |

**Exercice 1** : Voici le bilan annuel de l'entreprise de Stéphane saisi dans une feuille de calcul.

- 1) Quelle formule a été saisie en D6 puis étendue jusqu'en D17 à l'aide de la poignée de recopie ?
- Chaque mois, Stéphane doit déduire de son bénéfice la mensualité d'impôt indiquée en D3.
  Quelle formule doit-il saisir en E6 et étendre jusqu'en E17 avec la poignée de recopie pour obtenir son bénéfice net mensuel.
- 3) Quelle formule doit-il saisir en B18 et étendre jusqu'en E18 avec la poignée de recopie pour obtenir son bilan annuel pour chaque colonne ?
- 4) A mettre en œuvre avec le fichier Activite\_Tableur.ods à télécharger dans l'espace de travail.

## **Exercice 2** : Ouvrir un nouveau fichier LibreOffice Calc vierge.

Avec la souris, sélectionner successivement

- 1) La cellule C9.
- 2) La plage B2:D34.
- 3) Les cellules A2, B3, et la plage C4:D5 en même temps.
- 4) Les plages A2:B3 , C4:D5 et A7:D10 en même temps.